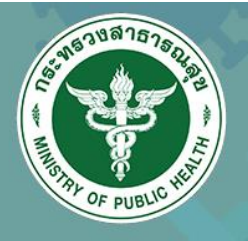

# คู่มือการใช้งานระบบ SAVE THAI

## สำหรับพนักงาน

# กรมอนามัย กระทรวงสาธารณสุข

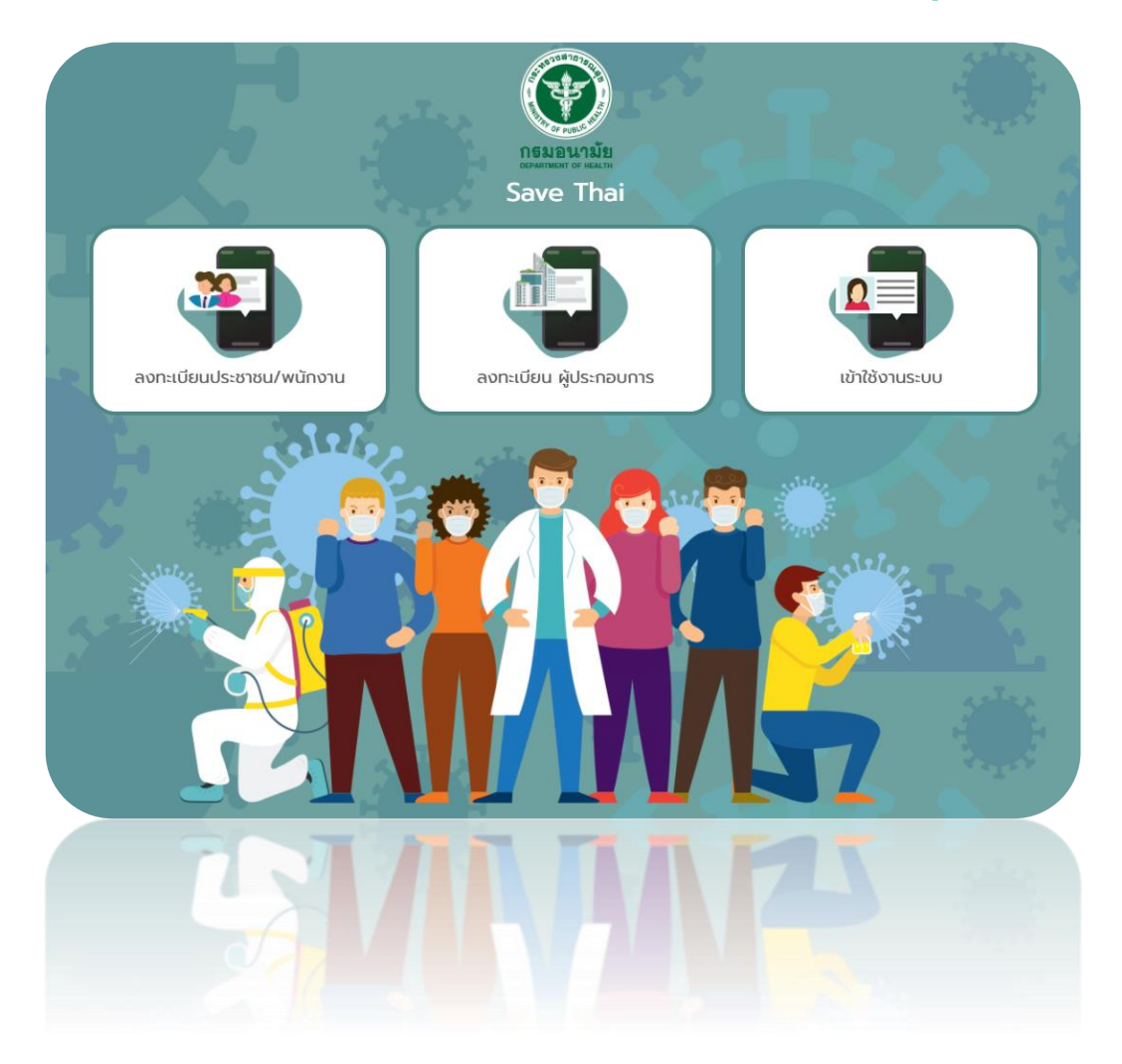

## สารบัญ

| บทที่ 1 การลงทะเบียนเพื่อเข้าใช้งานระบบ (Register) | 1  |
|----------------------------------------------------|----|
| บทที่ 2 การเข้าใช้งานระบบ (Log In)                 | .8 |
| บทที่ 3 การทำแบบประเมิน1                           | .3 |
| 3.1 ประเมินอาการเสี่ยง1                            | .3 |
| 3.2 ประเมินสถานที่เสี่ยงและพฤติกรรมเสี่ยง1         | .5 |
| 3.3 ประเมินความเสี่ยง (กรณีมีผลตรวจจากโรงพยาบาล)1  | .8 |
| 3.4 ประเมินความเสี่ยง กรณีวัคซีน1                  | .9 |
| บทที่ 4 การจัดการข้อมูลส่วนตัว2                    | 23 |
| บทที่ 5 การออกจากระบบ (Log Out)2                   | 26 |

## บทที่ 1 การลงทะเบียนเพื่อเข้าใช้งานระบบ (Register)

การลงทะเบียนเพื่อเข้าใช้งานระบบ SAVE THAI ของกรมอนามัย สำหรับพนักงาน มีขั้นตอนดังนี้

- ผู้ใช้งานสามารถเข้าใช้ระบบ SAVE THAI ผ่านเว็บบราวเซอร์ต่างๆ ตัวอย่างเช่น Google Chrome, Mozilla Firefox, Internet Explorer, Safari หรือ Microsoft Edge จากนั้นกรอก URL ของระบบ SAVE THAI คือ <u>https://savethai.anamai.moph.go.th/main.php</u>
- แสดงหน้าจอระบบ SAVE THAI ดังรูป ประกอบด้วย 3 เมนูหลัก คือ ลงทะเบียนประชาชน/ พนักงาน ลงทะเบียนผู้ประกอบการ และเข้าใช้งานระบบ

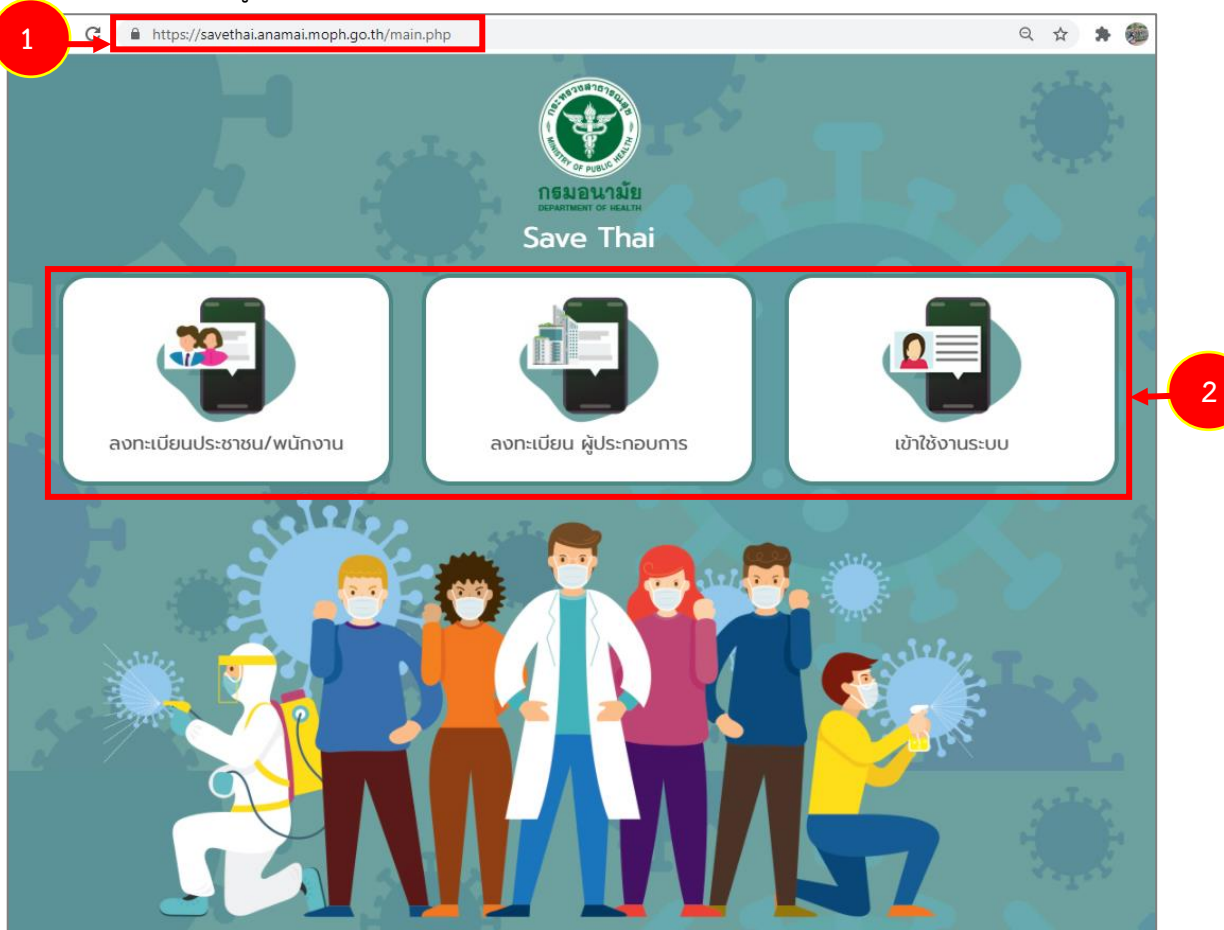

รูปที่ 1 แสดงหน้าจอระบบ Save Thai

 คลิกเลือกการลงทะเบียน สำหรับพนักงานให้คลิกเมนู ลงทะเบียนประชาชน/ พนักงาน
 \* หมายเหตุ กรณีที่ผู้ประกอบการลงทะเบียนให้พนักงานแล้ว พนักงานไม่ต้องลงทะเบียนซ้ำอีก และ สามารถเข้าใช้งานระบบได้ที่เมนู เข้าใช้งานระบบ

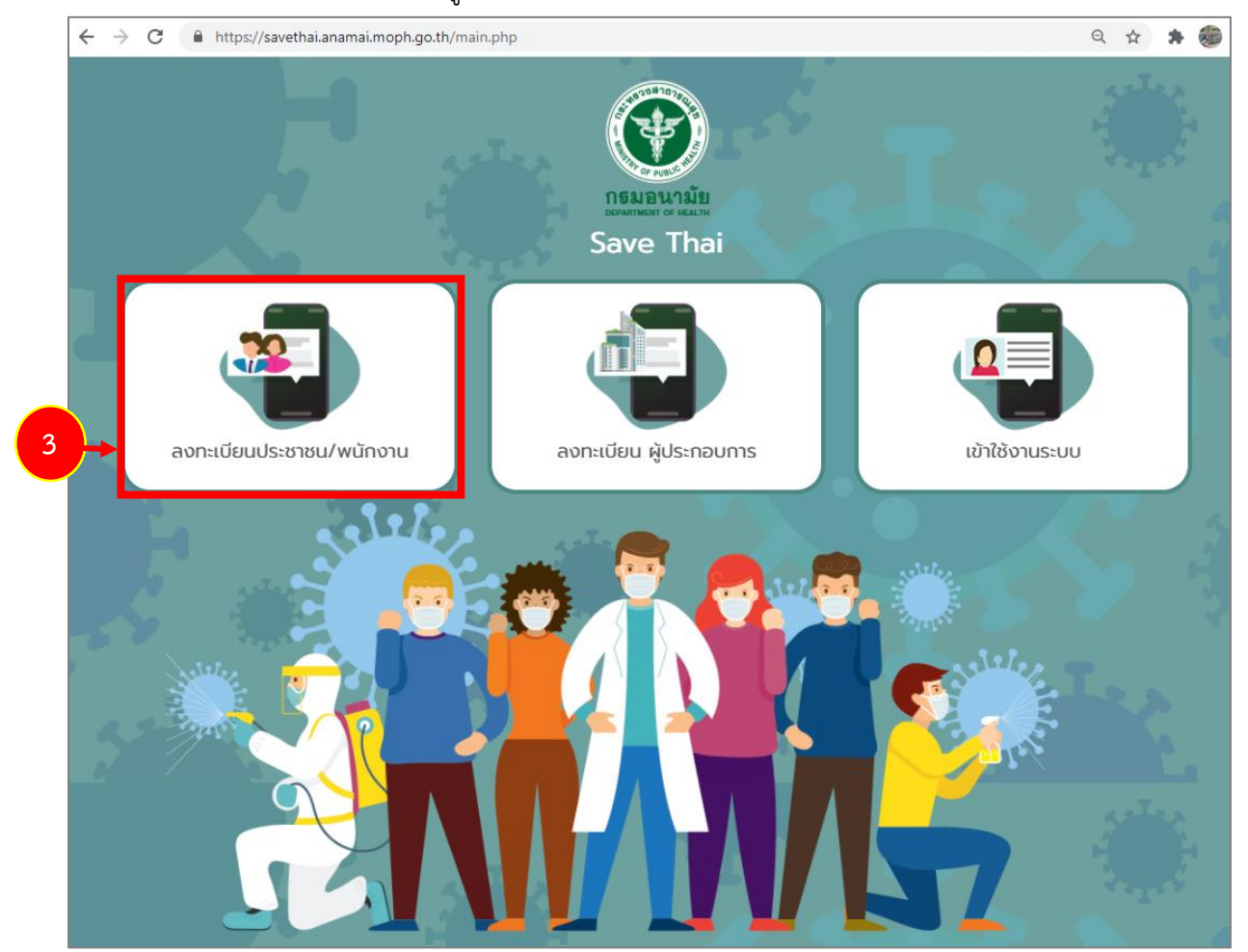

รูปที่ 2 แสดงหน้าจอระบบ Save Thai

4. หากต้องการดาวน์โหลดแอปพลิเคชัน SAVE THAI ไว้ที่อุปกรณ์ของท่าน ให้สแกนที่บาร์โค้ด

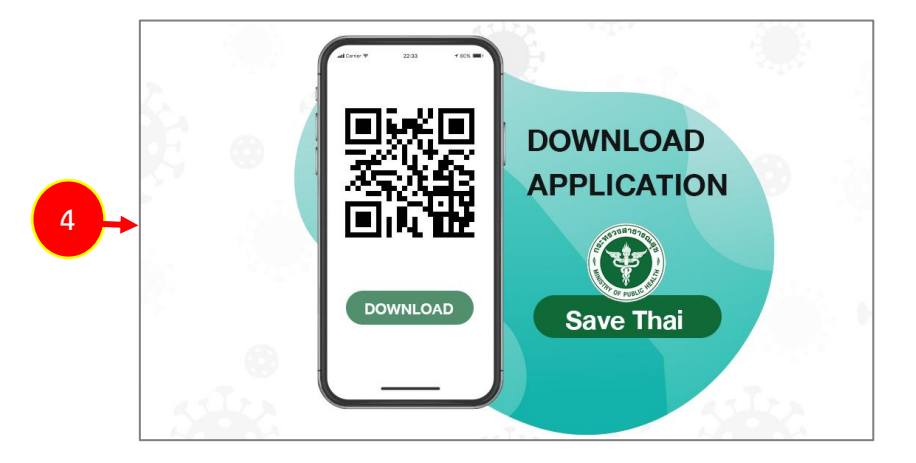

รูปที่ 3 แสดงหน้าจอ Download Application Save Thai

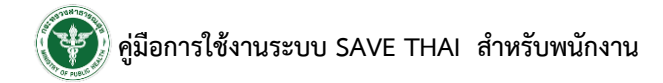

| 5.      | เมื่อคลิกลงทะเบีย                                             | นแล้ว จากนั้นคลิกที่                                                    | ยอมรับ<br>เพื่อยอมรั                                                          | ับเงื่อนไข แล้วคลิกปุ่ม <b>ตกลง</b>                 |
|---------|---------------------------------------------------------------|-------------------------------------------------------------------------|-------------------------------------------------------------------------------|-----------------------------------------------------|
|         |                                                               |                                                                         | เงื่อนไข                                                                      |                                                     |
| ตระหนัง | เซฟไทย แอปพลิเคชัน จัดทำขึ้น<br>าถึงวิธีการป้องกัน การรักษาระ | เโดยกรมอนามัย พัฒนาขึ้นเพื่อให้ปร<br>ยะห่างและการเดินทางที่มีความเสี่ยง | ระชาชนวิเคราะห์ความเสี่ยงเบื้องต้น สำ<br>ในพื้นที่ที่มีการระบาดของโรคโควิด (C | เหรับการระบาดของโรคโควิด (Covid-19) ให้<br>ovid-19) |
|         |                                                               |                                                                         | 🕑 ยอมรับ                                                                      |                                                     |
| →       |                                                               |                                                                         | ตกลง                                                                          |                                                     |
|         |                                                               |                                                                         | 2.42                                                                          |                                                     |

รูปที่ 4 แสดงหน้าจอการลงทะเบียนระบบ Save Thai

 จากข้อ 3 เมื่อท่านเลือกลงทะเบียน ระบบจะแสดงหน้าจอสำหรับกรอกข้อมูลลงทะเบียนตาม ประเภทที่เลือกขึ้นมา

6.1) แสดงหน้าจอลงทะเบียนพนักงาน ให้กรอกรายละเอียดการลงทะเบียนให้ครบถ้วน

| หน้าหลัก / | ลงทะเบียน                |                                                    |
|------------|--------------------------|----------------------------------------------------|
| 6.0        | ลงทะเบียนพนักงาน         |                                                    |
| 21         | คำนำหน้า                 | (เกย                                               |
|            | ชื่อ *                   |                                                    |
|            | นามสกุล *                |                                                    |
| •          | ประเภท *                 | 🔿 ประชาชน                                          |
| STR        |                          | 🖲 พนักงาน                                          |
|            | สถานประกอบการ            | Abc                                                |
|            | ที่อยู่ปัจจุบัน          |                                                    |
|            | จังหวัด *                | กรุงเทพมหานคร • •                                  |
|            | ວຳເກວ                    | ดอนเมือง                                           |
| (1) (1)    | ตำบล                     | ดอนเมือง                                           |
| 57         | เบอร์โทรศัพท์ *          | 0920296XXX                                         |
|            | email *                  |                                                    |
|            | กำหนดรหัสผ่าน            |                                                    |
|            | น้อมอยี่นว้าให้งานระบบ * |                                                    |
|            |                          | <ul> <li>ເບອຣໂກຣศัพท์</li> <li>c) email</li> </ul> |
|            | รหัสผ่าน *               |                                                    |
|            | ยืนยันรหัสผ่าน *         |                                                    |
|            |                          |                                                    |
| 2000       |                          | ลงทะเบียน                                          |

รูปที่ 5 แสดงหน้าจอลงทะเบียนพนักงาน

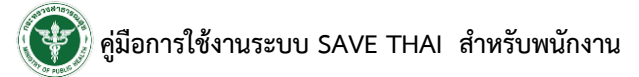

- เลือกคำนำหน้าชื่อ
- กรอกชื่อ นามสกุล
- เลือกประเภท ให้เลือก **พนักงาน** (กรณีเลือกพนักงานให้เลือกสถานประกอบการด้วยโดย

| คลิกที่ปุ่ม 🖿 )  |                                              |
|------------------|----------------------------------------------|
| ลงทะเบียนพนักงาน |                                              |
| คำนำหน้า         | (นาย ~                                       |
| ชื่อ *           |                                              |
| นามสกุล *        |                                              |
| ประเภท *         | <ul> <li>ประชาชน</li> <li>พบัญงาน</li> </ul> |
| สถานประกอบการ    |                                              |
| desilies.".      |                                              |

#### รูปที่ 6 แสดงหน้าจอลงทะเบียนพนักงาน

| สถานประก | อบการ                           |                                                                              | *       |
|----------|---------------------------------|------------------------------------------------------------------------------|---------|
| คำคัน    |                                 |                                                                              | Q คันหา |
| เลือก ไม | ม่มีสถานประกอบการ               |                                                                              |         |
|          | สถานประกอบการ                   | ที่ตั้ง                                                                      |         |
| เลือก    | Also:                           | 11/22 4 คลองเตยเหนือ คลองเตย กรุงเทพมหานคร                                   | 10110   |
| เลือก    | Increase                        | 138/1 1 1 1 สุขาพิบาล โนนดินแดง โนนดินแดง บุรีรัม<br>31260                   | າຍົ     |
| เลือก    | Test import                     | ปทุมธานี 1 1 1 รังสิต ท่าข้าม บางขุนเทียน กรุงเทพม<br>10150                  | หานคร   |
| เลือก    | reconcile                       | 88/22 4 ติวานนท์ ตลาดขวัญ เมืองนนทบุรี นนทบุรี                               | 11000   |
| เลือก    | 10100001110                     | 88/22 ตลาดขวัญ เมืองนนทบุรี นนทบุรี 11000                                    |         |
| เลือก    | material analysis of the second | 39 12 เพชรเกษม อ้อมน้อย กระทุ่มแบน สมุทรสาคร                                 | 74130   |
| เลือก    | Adress.                         | 12122 1 1 ลาดยาว จตุจักร กรุงเทพมหานคร 10900                                 |         |
| เลือก    | ARC .                           | 1 หมู่ 2 ต.3 อ.4 จ.กรุงเทพ 12345 2 พระบรมม<br>วัง พระนคร กรุงเทพมหานคร 10200 | มหาราช  |

- ค้นหา และคลิกเลือกชื่อสถานประกอบการ

รูปที่ 7 แสดงหน้าจอเลือกสถานประกอบการ

- เมื่อพนักงานเลือกสถานประกอบการแล้ว ระบบจะดึงจังหวัด, เขต/อำเภอ, แขวง/ตำบล

#### ขึ้นมาให้อัตโนมัติ

- กรอกที่อยู่ปัจจุบัน
- เบอร์โทรศัพท์ และ e-mail
- เลือกข้อมูลที่เข้าใช้งานระบบ ระหว่าง เบอร์โทรศัพท์ หรือ e-mail
- กำหนดรหัสผ่าน สำหรับใช้ในการเข้าสู่ระบบ Save Thai (รูปแบบรหัสผ่าน ให้กำหนด อย่างน้อย 8 ตัวอักษร ประกอบด้วย ภาษาอังกฤษ ตัวใหญ่ ตัวเล็ก และตัวเลข)
  - เมื่อกรอกข้อมูลลงทะเบียนเรียบร้อยแล้ว ให้คลิกปุ่ม ลงทะเบียน

| หน้าหลัก / ส      | ลงทะเบียน                |                     |  |  |  |
|-------------------|--------------------------|---------------------|--|--|--|
| 6.0               | ลงทะเบียนพนักงาน         |                     |  |  |  |
|                   | คำนำหน้า                 |                     |  |  |  |
|                   |                          | ບາຍ •               |  |  |  |
|                   | රට ^                     |                     |  |  |  |
|                   | นามสกุล *                |                     |  |  |  |
|                   | ประเภท *                 | 🔿 ประชาชน           |  |  |  |
| 55123             |                          | 🖲 พนักงาน           |  |  |  |
|                   | สถานประกอบการ            | Abc                 |  |  |  |
|                   | ที่อยู่ปัจจุบัน          |                     |  |  |  |
|                   | ຈັงหวัด *                | ุ กรุงเทพมหานคร * • |  |  |  |
| 5 <sup>1</sup> 23 | ວຳເກວ                    | ( ดอนเมือง 🗸        |  |  |  |
|                   | ตำบล                     | ດວບເມືອง            |  |  |  |
|                   | เบอร์โทรศัพท์ *          | 0920296XXX          |  |  |  |
|                   | email *                  |                     |  |  |  |
| 6.0               |                          |                     |  |  |  |
|                   | กำหนดรหัสผ่าน            |                     |  |  |  |
|                   | ข้อมลที่เข้าใช้งานระบบ * |                     |  |  |  |
|                   | ·                        | ○ tuostitistiwit    |  |  |  |
|                   | รหัสผ่าน *               |                     |  |  |  |
|                   | ถึงเกิดตัวสวาม *         |                     |  |  |  |
| 55728             | ยนยนรทสพาน "             |                     |  |  |  |
|                   |                          | ลงทะเบียน           |  |  |  |
|                   |                          |                     |  |  |  |

รูปที่ 8 แสดงหน้าจอลงทะเบียนพนักงาน

| C 🔒 https://savethai.anamai.mop | h.go.th/register.php | Sec. 20 🕁 |
|---------------------------------|----------------------|-----------|
| ลงทะเบียนพนักงาน                |                      |           |
| คำนำหน้า                        | นาย                  |           |
| ชื่อ *                          | สีบ                  |           |
| นามสกุล *                       | มากดสอบ              |           |
| ประเภท *                        | O ประชาชน            |           |
|                                 | 🖲 พนักงาน            |           |
| สถานประกอบการ                   | ABC                  |           |
| ที่อยู่ปัจจุบัน                 |                      |           |
| จังหวัด *                       | กรุงเทพมหานคร        | ¥ ¥       |
| ວຳເກວ                           | WSEURS               |           |
| ตำบล                            | พระบรมมหาราชวัง      |           |
| เบอร์โทรศัพท์                   | 026833061            |           |
| email                           | 12010@test.com       |           |
| กำหนดรหัสผ่าน                   |                      |           |
| ข้อมลที่เข้าใช้งานระบบ *        |                      |           |
| U U                             | O email              |           |
| รหัสผ่าน *                      |                      |           |
| ยืนยันรหัสผ่าน *                |                      |           |
|                                 | - / I X              | ~ ~       |
|                                 | ลงทะเบียน            |           |

6.2) กรณีเป็นพนักงานที่ผู้ประกอบการลงทะเบียนให้แล้ว ระบบจะดึงข้อมูลของพนักงานขึ้นมาให้

รูปที่ 9 แสดงหน้าจอลงทะเบียนพนักงาน

 เมื่อคลิกปุ่ม ลงทะเบียน ระบบจะแจ้งว่าลงทะเบียนเรียบร้อยแล้ว สามารถเข้าใช้งานระบบได้ทันที โดยคลิกที่ปุ่ม เข้าสู่ระบบ

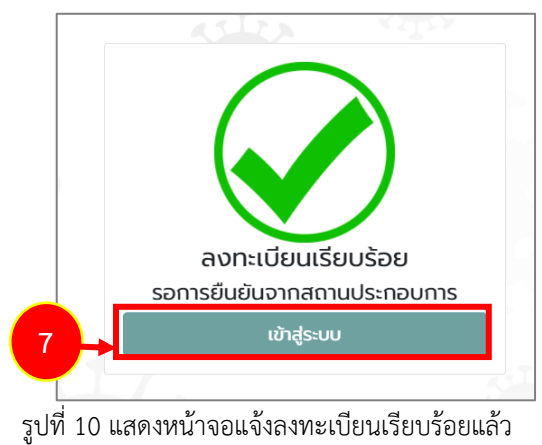

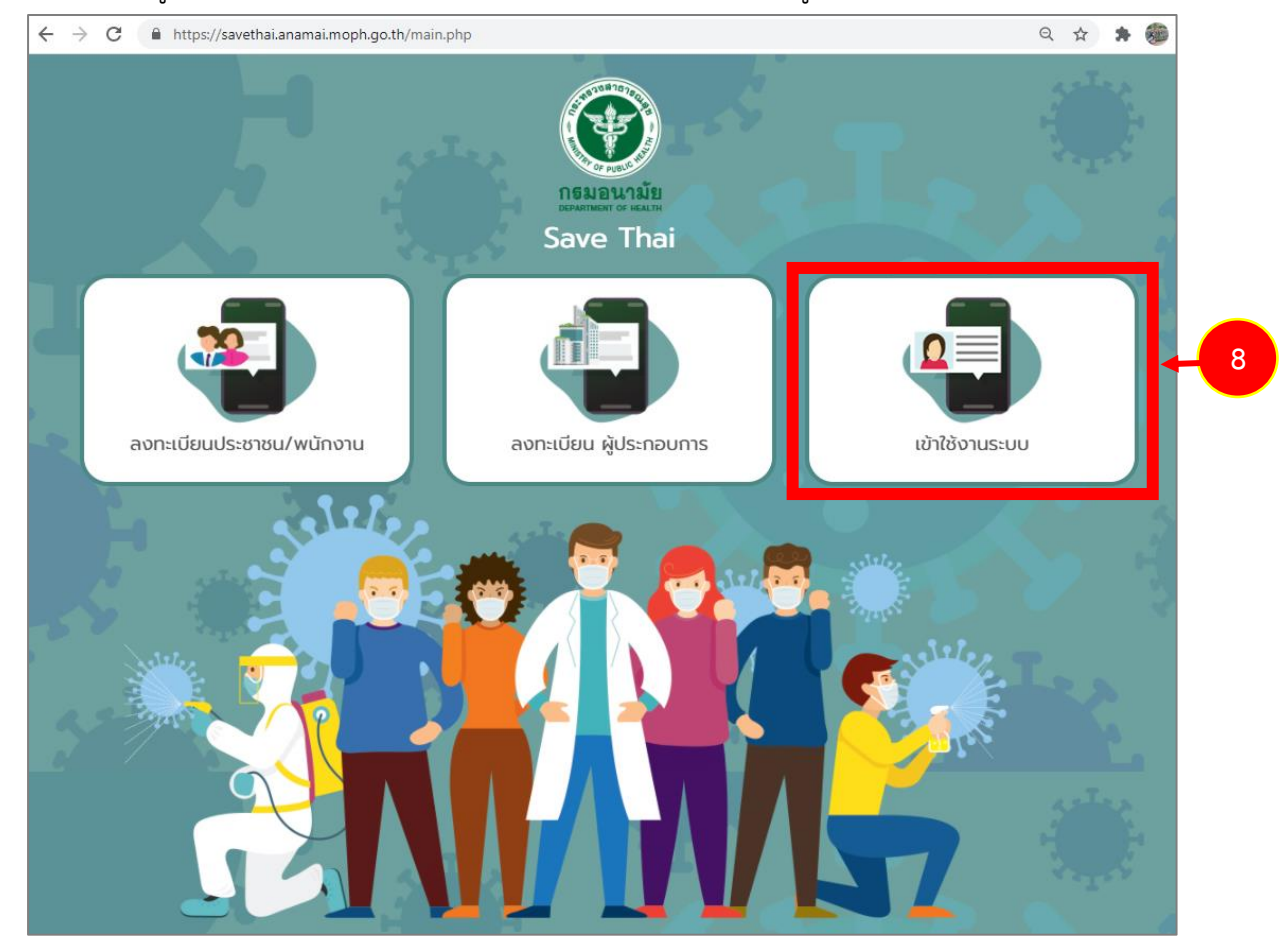

8. กรณีอยู่ที่หน้าหลักของระบบ ท่านสามารถเข้าใช้งานระบบได้ที่เมนู **เข้าใช้งานระบบ** 

รูปที่ 11 แสดงหน้าจอระบบ Save Thai

## บทที่ 2 การเข้าใช้งานระบบ (Log In)

เมื่อผ่านการลงทะเบียนแล้ว ท่านสามารถเข้าสู่ระบบ Save Thai ดังนี้

1. คลิกเลือกเมนู **เข้าใช้งานระบบ** 

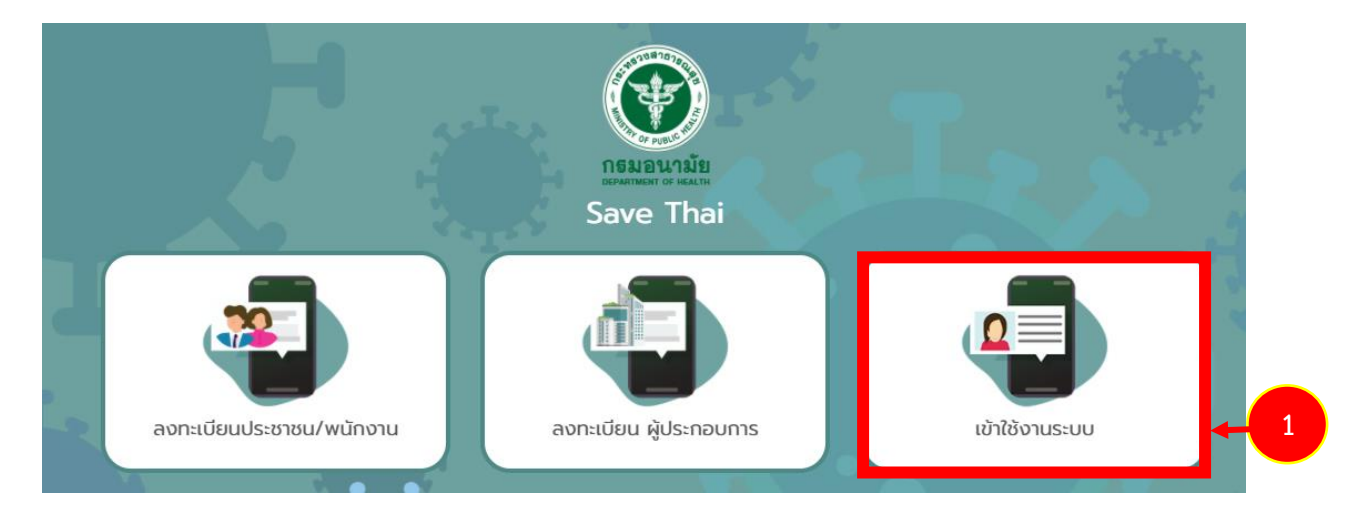

รูปที่ 12 แสดงหน้าจอระบบ Save Thai

 ระบบแสดงหน้าจอสำหรับเข้าใช้งานระบบดังรูป ให้เลือกประเภทผู้ใช้งาน (กรณีนี้ให้เลือก ประชาชน/ พนักงาน) กรอกชื่อผู้ใช้งาน (Username) และรหัสผ่าน (Password) จากนั้นคลิกปุ่ม เข้าสู่ระบบ

| 2.1         | กรมอนามัย<br>DEPARTMENT OF HEALTH |
|-------------|-----------------------------------|
|             |                                   |
|             | Save Thai                         |
| ผู้ใช้งาน   | ๏ ประชาชน/พนักงาน ○ ผู้ประกอบการ  |
| Username    | Email address                     |
| Password    | Password                          |
| 🗆 จดจำรหัสผ | 'nu                               |
|             | เข้าสู่ระบบ                       |
|             | ลมรหสพาน ?                        |
|             |                                   |

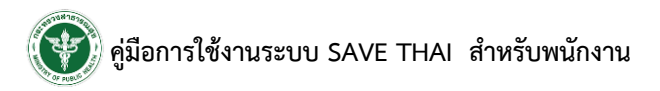

หน้า 9

กรณีลืมรหัสผ่าน ให้คลิกที่ ลืบรหัสผ่าน ?

| กรมอนามัย<br>อรุงสารแหน่ง ( HEALTH |
|------------------------------------|
|                                    |
| Save Thai                          |
| 🖲 ประชาชน/พนักงาน 🔾 ผู้ประกอบการ   |
| Email address                      |
| Password                           |
|                                    |
| เข้าสู่ระบบ                        |
|                                    |

รูปที่ 14 แสดงหน้าจอระบบ Save Thai

 คลิกเลือกประเภทผู้ใช้งาน (ประชาชน/ พนักงาน) และกรอกอีเมลที่ท่านใช้ในการลงทะเบียน จากนั้น คลิกปุ่ม ส่ง

|           | ลืมรหัสผ่าน ?              |   |
|-----------|----------------------------|---|
| ผู้ใช้งาน | 🖲 ประชาชน/พนักงาน          | 6 |
|           | 🔿 ผู้ประกอบการ             |   |
| Email     | Email address              |   |
|           | กรอกอีเมล ของคุณให้ถูกต้อง |   |
|           | ส่ง                        |   |
|           | 457.                       |   |

รูปที่ 15 แสดงหน้าจอกรณีลืมรหัสผ่าน

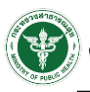

- 5. เมื่อเข้าสู่ระบบสำเร็จ สำหรับผู้ใช้งานรายใหม่ ระบบจะแสดงหน้าแบบประเมินอาการเสี่ยงขึ้นมาดังรูป
- 6. หากยังไม่ทำแบบประเมิน สามารถกลับหน้าหลักของระบบโดยคลิกที่ **หน้าหลัก**

|                      | ท่านมีอาการดังต่อไปนี้หรือไม่       |                                        |
|----------------------|-------------------------------------|----------------------------------------|
| - <sup>0</sup> 0 5 → | วันที่                              | 18/02/2564                             |
|                      | 1. ไข้ ไอ น้ำมูก เจ็บคอ คอแห้ง อ่อเ | มเพลีย ปวดเมื่อย ท้องเสีย              |
| ALL.                 | ت O                                 |                                        |
|                      | ្រ ដេរែ                             |                                        |
|                      | 2. เสียการดมกลิ่น / ลิ้นไม่รับรส    |                                        |
|                      | ŭ ()                                |                                        |
|                      | ្រ ដែររ 🔿                           |                                        |
| 1.25                 | 3. หายใจลำบาก / เร็ว เจ็บแน่นหน้า   | อก เสียความสามารถในการพูด / เคลื่อนไหว |
|                      | ា ជ                                 |                                        |
|                      |                                     |                                        |

รูปที่ 16 แสดงหน้าจอแบบประเมินอาการเสี่ยง

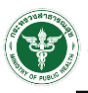

- 7. แสดงหน้าหลักของระบบ Save Thai ประกอบด้วยข้อมูลดังนี้
  - คำแนะนำและภาพรวมอาการตามแบบประเมินที่ท่านบันทึก สามารถคลิกอ่านเพิ่มเติมได้
  - ประเมินอาการเสี่ยง
  - ประเมินสถานที่เสี่ยงและพฤติกรรมเสี่ยง
  - ประเมินความเสี่ยง กรณีมีผลตรวจจากโรงพยาบาล
  - ประเมินความเสี่ยง กรณีวัคซีน
  - ANAMAI CHATBOT @ANAMAI สามารถเข้าไปสแกน QR CODE เพื่อสนทนากับ CHATBOT

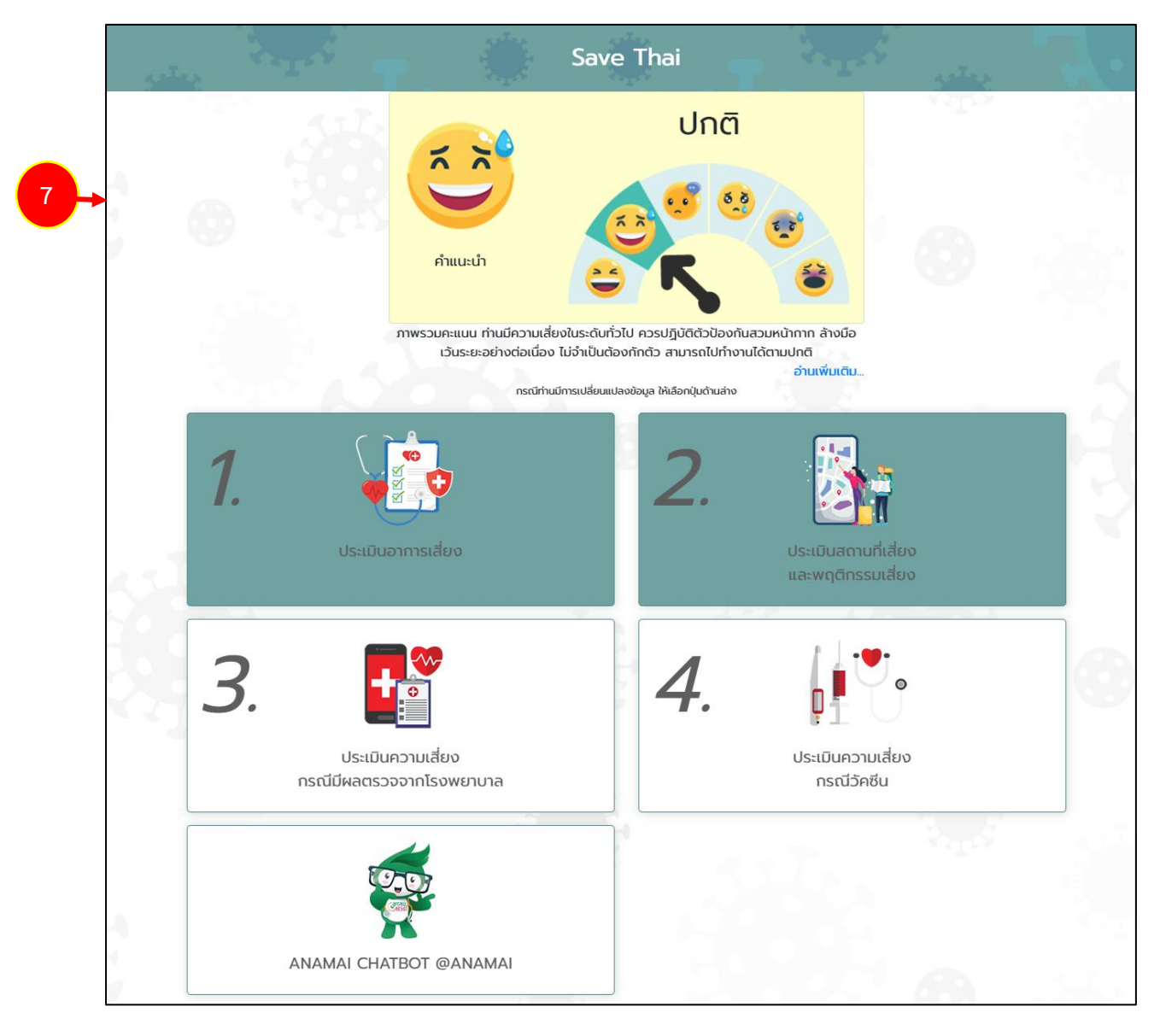

รูปที่ 17 แสดงหน้าหลักระบบ Save Thai

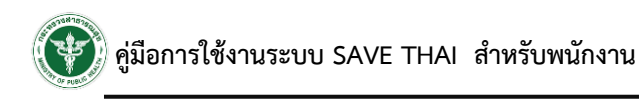

8. ANAMAI CHATBOT @ANAMAI

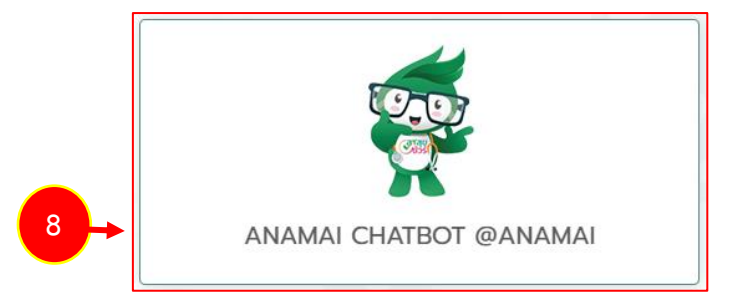

9. เมื่อผู้ใช้งานสแกน QR CODE ระบบจะแสดงหน้าจอให้เพิ่มเพื่อนใน LINE ดังรูป

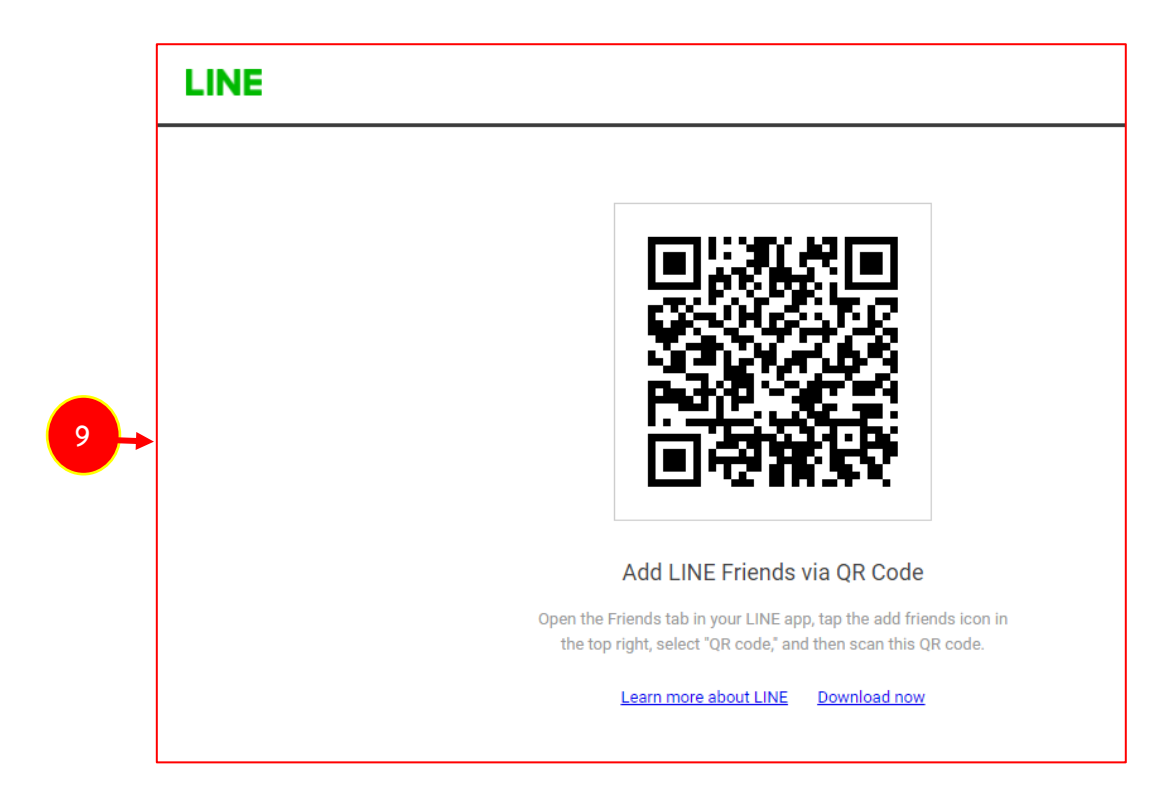

รูปที่ 18 แสดงหน้าจอ ANAMAI CHATBOT @ANAMAI

### บทที่ 3 การทำแบบประเมิน

#### 3.1 ประเมินอาการเสี่ยง

1. สามารถบันทึกแบบประเมินอาการเสี่ยงโดยคลิกเมนู **ประเมินอาการเสี่ยง** จากหน้าหลักของระบบ

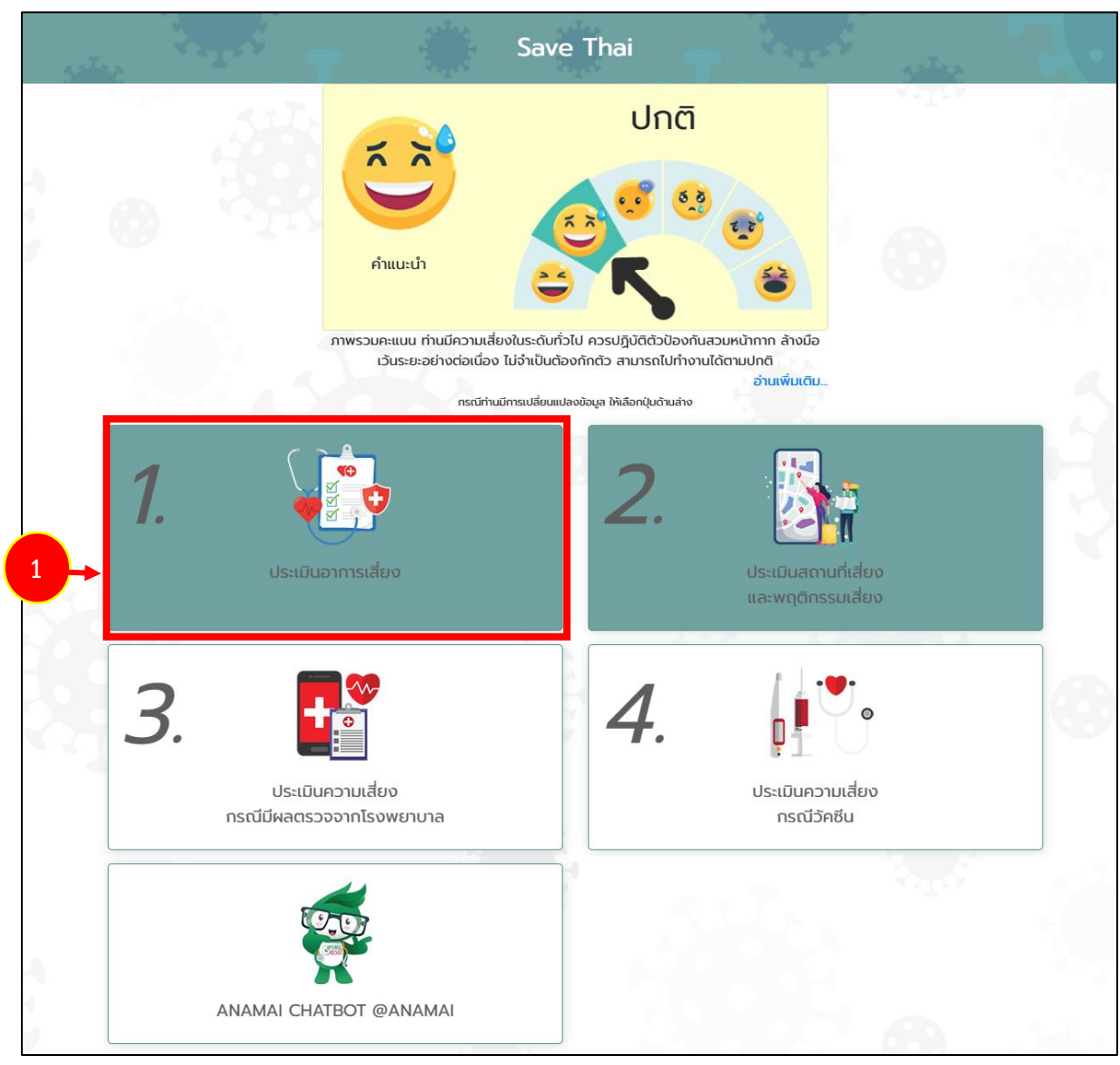

รูปที่ 19 แสดงหน้าหลักระบบ Save Thai

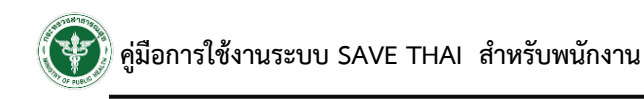

#### คลิกปุ่ม เพิ่ม

| หน้าหลัก / ปร   | ะเมินอาการเสียง<br>นอาการเสียง |                 | 2 -> + tŵu |
|-----------------|--------------------------------|-----------------|------------|
| ลำดับ           | эัuที่                         | อาการ           |            |
|                 |                                | - ไม่มีข้อมูล - |            |
| จำนวนข้อมูล : ( | 0 รายการ                       |                 |            |

รูปที่ 20 แสดงหน้าจอรายการแบบประเมินอาการเสี่ยง

3. ระบบจะแสดงหน้าจอแบบประเมินอาการเสี่ยงดังรูป ให้ท่านระบุข้อมูลในแบบประเมินให้ครบทุกข้อตาม

ความจริง

- จากนั้นคลิกปุ่ม บันทึก
- 5. ระบบจะแสดงหน้าจอประเมินสถานที่เสี่ยงและพฤติกรรมเสี่ยงในหน้าถัดไป

| วันที่                  | 18/02/2564                                        |  |
|-------------------------|---------------------------------------------------|--|
| 1. ไข้ ไอ น้ำมูก เจ็บคอ | เอแห้ง อ่อนเพลีย ปวดเมื่อย ท้องเสีย               |  |
| ្រ ជ                    |                                                   |  |
| ្រ រេជ                  |                                                   |  |
| 2. เสียการดมกลิ่น / ลื่ | ไม่รับรส                                          |  |
| ្ ា ជ                   |                                                   |  |
| ្រ ប៉េរ                 |                                                   |  |
| 3. หายใจลำบาก / เร็ว    | อ็บแน่นหน้าอก เสียความสามารถในการพูด / เคลื่อนไหว |  |
| ី 0 ជី                  |                                                   |  |
| ់ បែរ                   |                                                   |  |

รูปที่ 21 แสดงหน้าจอแบบประเมินอาการเสี่ยง

#### 3.2 ประเมินสถานที่เสี่ยงและพฤติกรรมเสี่ยง

หลังจากบันทึกประเมินอาการเสี่ยงแล้ว หน้าต่อมาระบบจะให้กรอกแบบประเมินสถานที่เสี่ยงและ พฤติกรรมเสี่ยงดังรูป

1. คลิกเลือกข้อมูลในแบบประเมินให้ครบทุกข้อตามความจริง

| ท่านมีอาการดังต่อไปนี้หรือไม่                   |                                                             |         |
|-------------------------------------------------|-------------------------------------------------------------|---------|
| วันที่                                          | 18/02/2564                                                  |         |
| จังหวัด *                                       | เลือก                                                       |         |
| 1. 14 วันที่ผ่านมา ท่านอยู่อาศัยหร              | อเดินทางไปในจังหวัดที่มีระดับความเสี่ยงระดับใด (ไม่รวมเดินท | างผ่าน) |
| 🔿 เขียวหรือเสี่ยงน้อย                           |                                                             |         |
| 🔿 เหลืองหรือเสี่ยงปานกลาง                       |                                                             |         |
| 🔿 สัมหรือเสี่ยงสูง                              |                                                             |         |
| 🔿 แดงหรือเสี่ยงสูงสุด                           |                                                             |         |
| 2. ท่านเดินทางไปสถานที่เสี่ยงใดบ้า              | <sup>*</sup> เลือก                                          |         |
| 3. ท่าน <mark>เว้นระยะห่าง</mark> เมื่ออยู่ในสถ | นที่ที่มีผู้คนแออัดอย่างไร                                  |         |
| 🔿 อยู่ห่างมากกว่า 2 เมตร หรื                    | ໄມ່ໄດ້ໄປ                                                    |         |
| 🔿 ไม่ซิดมากในระยะ 1-2 เมตร                      |                                                             |         |
| 🔿 ใกล้ชิดหรือระยะ 1 เมตร                        |                                                             |         |
| O ใกล้ชิดมากหรือใกล้ชิดมากก                     | าครึ่งเมตร                                                  |         |
| 4. ท่านเข้าไปในสถานที่ที่มีผู้คนแอ              | วัดนานเท่าไร                                                |         |
| 🔿 ครึ่งชม.                                      |                                                             |         |
| O ครึ่ง - 1 ชม.                                 |                                                             |         |
| 🔿 มากกว่า 1 ชม.                                 |                                                             |         |
| 🔿 ໄມ່ໄດ້ໄປ                                      |                                                             |         |
| 5. การระบาย <mark>อากาศ</mark> ในสถานที่ผู้ค    | แออัดที่ท่านไปเป็นอย่างไร                                   |         |
| 🔿 อาคารเปิด ไม่ติดแอร์ ระบาย                    | วากาศดี                                                     |         |
| 🔾 อาคารปิด ติดแอร์ ถ่ายเทดี                     |                                                             |         |
| 🔿 อาคารปิด ติดแอร์ แต่รู้สึกอึ                  | อัด                                                         |         |
| 🔿 ໄມ່ໄດ້ໄປ                                      |                                                             |         |
| 6. สถานที่ผู้คนแออัดที่ท่านไปทำก                | วกรรมใด                                                     |         |
| 🔿 พูดคุยธรรมดา ดื่มกินบ้าง ส                    | วมหน้ากากเกือบตลอดเวลา                                      |         |
| 🔿 ส่งเสียงดังบางช่วง ดื่มกินเ                   | าก ถอดหน้ากากเป็นระยะ                                       |         |
| 🔾 ส่งเสียงดัง ดื่มกินมากต่อเมื                  | อง ไม่สวมหน้ากาก                                            |         |
| 🔿 ້ ໄມ່ໄດ້ໄປ                                    |                                                             |         |
|                                                 |                                                             |         |
| ท่ามมีประวัติสัมผัสใจวัชิดดับผู้ป่วย            | ຈັງດາຢາງໄຮ                                                  |         |
| ที่เมมประวัติสมพลเทลงตาบพูบวย                   |                                                             |         |
| 7. มีประวัติสัมผัสกับผู้ป่วยยืนยัน              | ป็นโควิด                                                    |         |
| 🔿 อยู่อาคารเดียวทันแต่คนละพื่                   | มที่                                                        |         |
| 🔿 อยู่ห่างมากกว่า 1 เมตร ใช้เว                  | ลาน้อยกว่า 5 นาที                                           |         |
| 🔾 สัมผัสใกล้ชิดน้อยกว่า 1 เมต                   | รและใช้เวลามากกว่า 5 นาที                                   |         |

รูปที่ 22 แสดงหน้าจอแบบประเมินสถานที่เสี่ยง

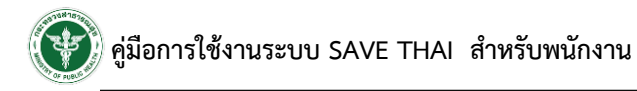

\* หมายเหตุ ข้อที่ 2 ท่านเดินทางไปสถานที่เสี่ยงใดบ้าง หากเลือกว่า "ไม่ได้ไปสถานที่ดังกล่าว"

ท่านไม่ต้องทำแบบประเมินข้อ 3-6

| 2. ท่านเดินทางไปสถานที่เสี่ยงใดบ้าง* | สถานที่ทำงาน 🗸                                                                      |
|--------------------------------------|-------------------------------------------------------------------------------------|
|                                      | เลือก                                                                               |
|                                      | สถานที่เสี่ยงสูง เช่น บ่อน/ไปหรือมาจากประเทศเพื่อนบ้าน ผับ/บาร์ สถานที่ระบบอากาศปิด |
|                                      | พื้นที่สาธารณะ                                                                      |
|                                      | สถานที่ทำงาน                                                                        |
|                                      | ห้างสรรพสินค้า                                                                      |
|                                      | รถโดยสาร                                                                            |
|                                      | บ้าน                                                                                |
|                                      | สถานที่อื่นๆ เช่น ตลาด                                                              |
|                                      | สถานประกอบการ                                                                       |
|                                      | ไม่ได้ไปสถานที่ดังกล่าว                                                             |

รูปที่ 23 แสดงหน้าจอแบบประเมินสถานที่เสี่ยง

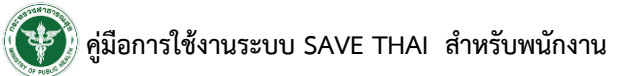

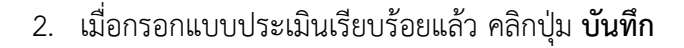

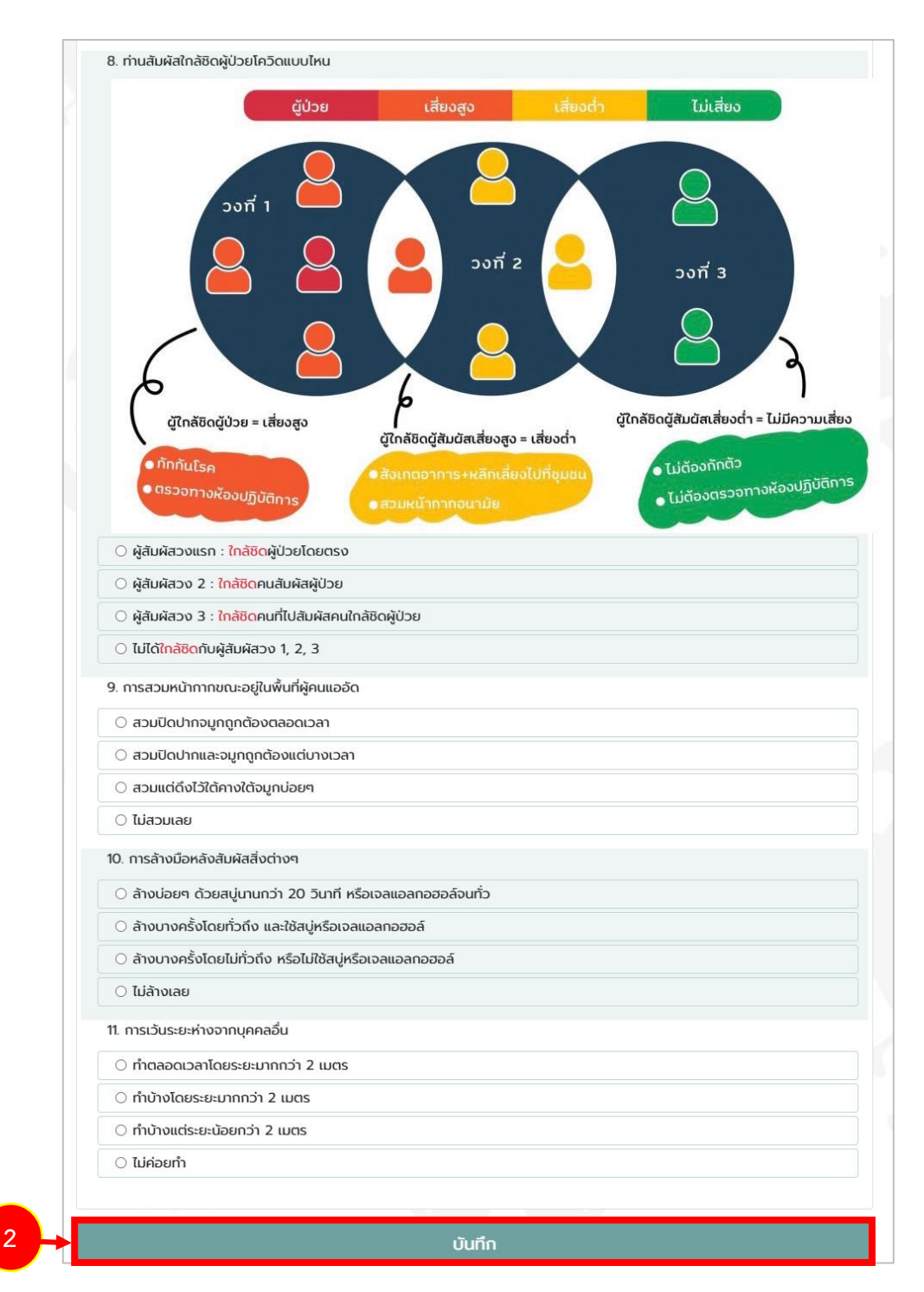

รูปที่ 24 แสดงหน้าจอแบบประเมินสถานที่เสี่ยง

3. ระบบจะแสดงหน้าจอประเมินความเสี่ยง (กรณีมีผลตรวจจากโรงพยาบาล) ในหน้าถัดไป

#### 3.3 ประเมินความเสี่ยง (กรณีมีผลตรวจจากโรงพยาบาล)

หลังจากบันทึกแบบประเมินสถานที่เสี่ยงแล้ว หน้าต่อมาระบบจะให้กรอกแบบประเมินความเสี่ยง (กรณีมีผลตรวจจากโรงพยาบาล)

- กรณีท่านได้ผลตรวจจากโรงพยาบาล สามารถคลิกเลือกข้อมูลในแบบประเมินความเสี่ยง (ผลตรวจ โรงพยาบาล) ได้ โดยให้ท่านระบุข้อมูลในแบบประเมินให้ครบทุกข้อตามความจริง
- 2. เมื่อกรอกแบบประเมินเรียบร้อยแล้ว คลิกปุ่ม **บันทึก**

| ส่วนมีประวัติการบวัติตราวให้ระว |                           |
|---------------------------------|---------------------------|
| ากนอบระวัดการเขาตรวจเนเรง       | WE IU IA                  |
| วันที่                          | 18/02/2564                |
| 1. วัดอุณหภูมิ                  |                           |
| 🔿 ตรวจอุณหภูมิมากกว่า 3         | 87.3°                     |
| 🔿 ตรวจอุณหภูมิน้อยกว่า 🛙        | 37.3°                     |
| 🔿 ไม่ได้ตรวจ                    |                           |
| 2. ความอิ่มตัวของออกซิเจน       |                           |
| 🔾 (ได้ตรวจ O2 sat) น้อย         | กว่า 92%                  |
| 🔾 (ได้ตรวจ O2 sat) มากก         | ກວ່າ 92%                  |
| 🔿 ไม่ได้ตรวจ                    |                           |
| 3. เอ็กซเรย์ปอดผิดปกติ          |                           |
| 🔿 ได้ตรวจ ผลผิดปกติ             |                           |
| 🔿 ได้ตรวจ ผลปกติ                |                           |
| 🔿 ไม่ได้ตรวจ                    |                           |
| 4. ผลตรวจเชื้อ ด้วยเทคนิค       | PCR                       |
| 🔿 ได้ตรวจ ผลพบเชื้อ             |                           |
| 🔾 ตรวจหลังสัมผัสโรคในระ         | ะยะ14วัน แต่ไม่พบเชื้อ    |
| 🔾 ตรวจหลังหายป่วยหรือล่         | มีมผัสโรค14วัน ไม่พบเชื้อ |
| 🔿 ໄມ່ໄດ້ຕຣວຈ                    |                           |

รูปที่ 25 แสดงหน้าจอแบบประเมินความเสี่ยง (ผลตรวจจากโรงพยาบาล)

#### 3.4 ประเมินความเสี่ยง กรณีวัคซีน

หลังจากบันทึกแบบประเมินความเสี่ยง (กรณีมีผลตรวจจากโรงพยาบาล) แล้ว หน้าต่อมาระบบจะให้ เลือกแบบประเมินความเสี่ยง (กรณีวัคซีน) ในหน้าถัดไป

1. กรณีท่านได้รับการฉีดวัคซีน ให้ทำแบบประเมินวัคซีนโดยเลือกชื่อวัคซีนจาก List box

| การฉีดวัคซีน |                                           |  |
|--------------|-------------------------------------------|--|
|              |                                           |  |
| ชื่อวัคซีน   | เลือก                                     |  |
|              | เลือก                                     |  |
| a super      | CoronaVac                                 |  |
|              | AZD1222                                   |  |
|              | Comirnaty                                 |  |
| 9 DA 🐨       | mRNA-1273                                 |  |
|              | Sputnik V                                 |  |
|              | Convidecia หรือเรียกในอีกชื่อว่า Ad5-nCoV |  |
|              | EpiVacCorona                              |  |
|              | BBIBP-CorV                                |  |
|              | Covaxin                                   |  |

รูปที่ 26 แสดงหน้าจอแบบประเมินวัคซีน

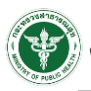

- เมื่อเลือกชื่อวัคซีนแล้ว ให้เลือกวันที่ฉีดเข็มที่ 1 เลือกสถานะ และวันที่ฉีดเข็มที่ 2 เลือกสถานะ ตามลำดับ (สามารถเข้ามาอัปเดทข้อมูลภายหลัง)
- จากนั้นคลิกปุ่ม บันทึก

| การฉีดวัคซีน        |           |      |
|---------------------|-----------|------|
| ชื่อวัคซีน          | CoronaVac |      |
| บริษัท/ประเทศผลิต   | ซิโนแว๊ค  |      |
| จำนวนที่ฉีด         | 2         |      |
| ระยะห่างระหว่างเข็ม | 2         | สัปด |
| เข็มที่ 1           |           |      |
| รับวัคซีนเข็มที่ 1  | เลือก     |      |
| เข็มที่ 2           |           |      |
| รับวัคซีนเข็มที่ 2  | เลือก     |      |
|                     |           |      |
|                     | บันทึก    |      |

รูปที่ 27 แสดงหน้าจอแบบประเมินวัคซีน

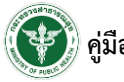

- 4. หลังจากบันทึกแบบประเมิน ระบบจะแสดงภาพรวมอาการตามแบบประเมินที่ท่านบันทึก
- 5. หากต้องการดูข้อมูลเพิ่มเติมให้คลิก อ่านเพิ่มเติม

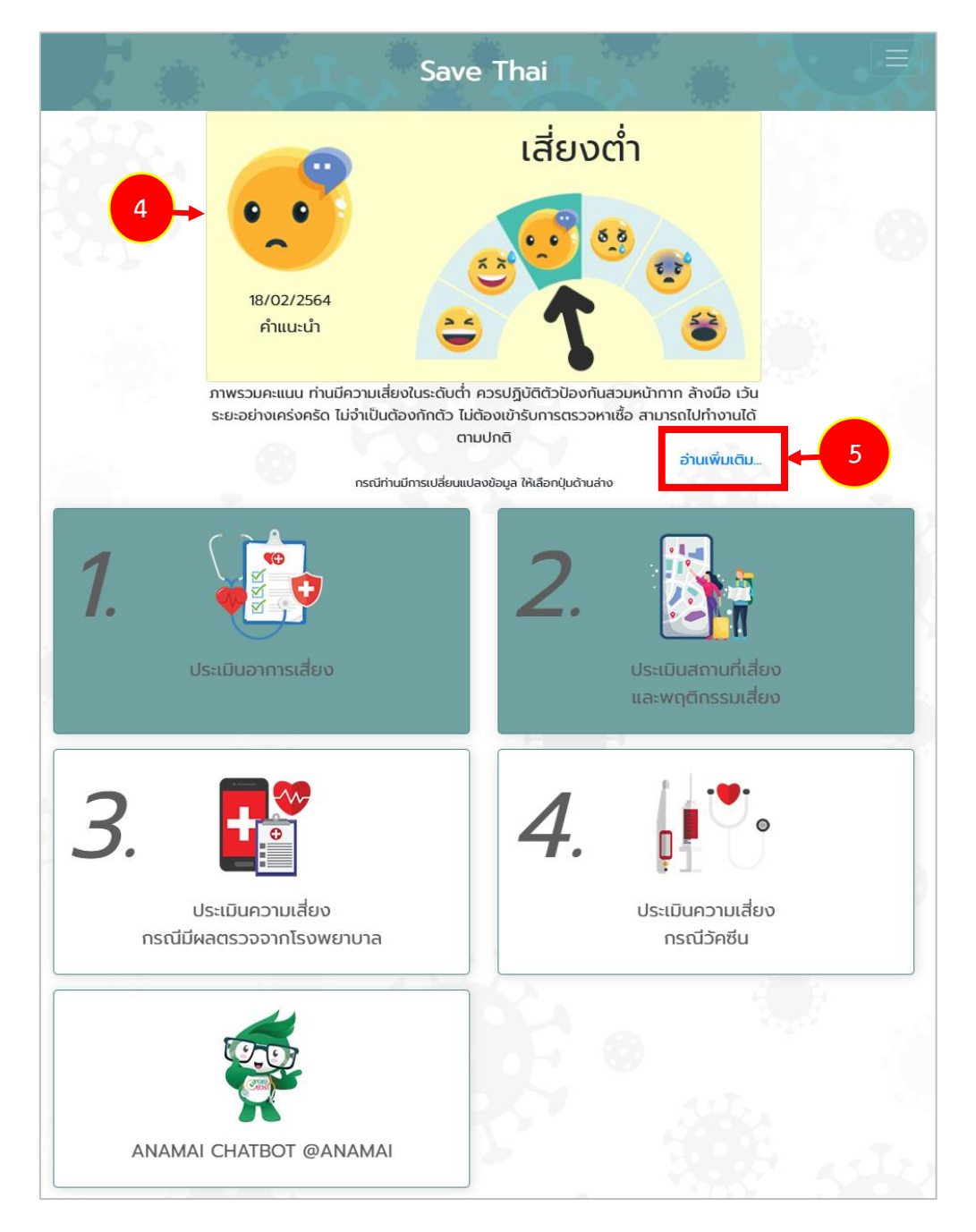

รูปที่ 28 แสดงหน้าหลักระบบ Save Thai

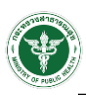

#### 6. ระบบแสดงคำแนะนำดังรูป

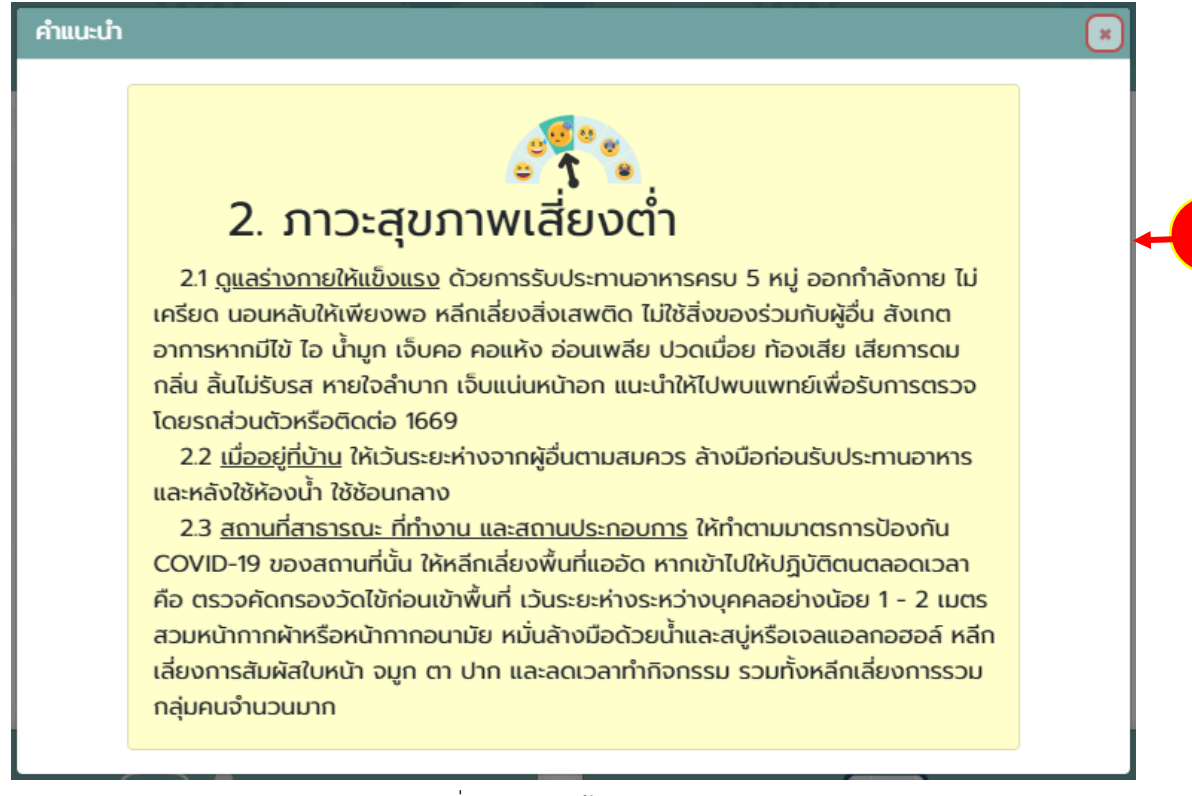

รูปที่ 29 แสดงหน้าจอคำแนะนำ

6

- 1. ท่านสามารถจัดการข้อมูลส่วนตัว หรือเปลี่ยนรหัสผ่านได้โดยคลิกที่ปุ่ม
- 2. จากนั้นคลิกเมนูที่ดำเนินการ ได้แก่ รายละเอียดส่วนตัว, เปลี่ยนรหัสผ่าน, ดู Health Point และเกี่ยวกับ

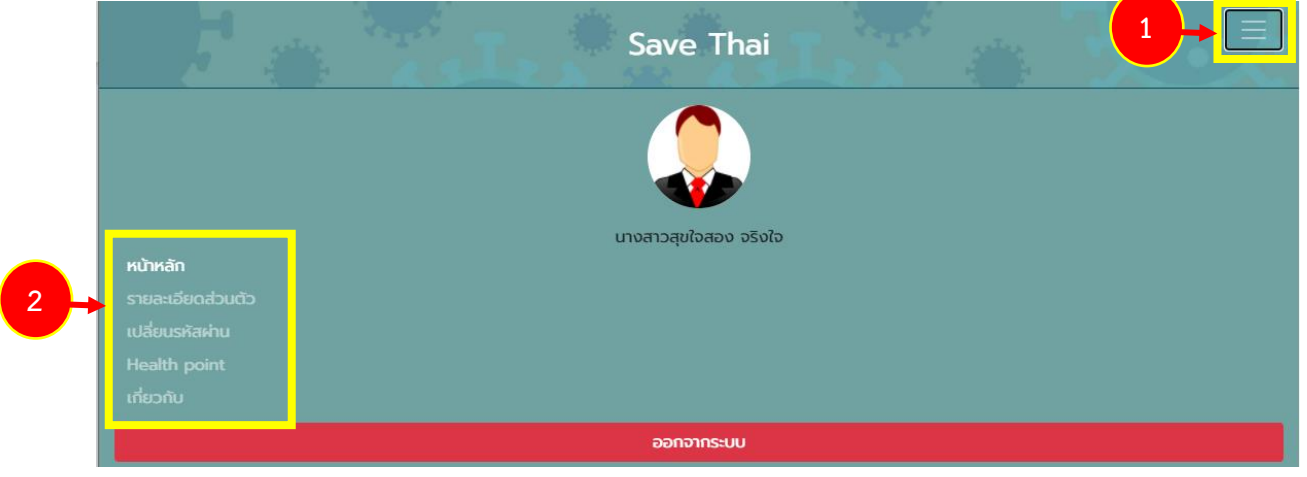

รูปที่ 30 แสดงหน้าจอเมนูของระบบ

3. กรณีจัดการรายละเอียดส่วนตัว ระบบแสดงข้อมูลรายละเอียดส่วนตัวดังรูป สามารถแก้ไขข้อมูลของท่าน

ในส่วนที่ต้องการ เมื่อแก้ไขเรียบร้อยให้คลิกปุ่ม **ยืนยันแก้ไขข้อมูล** 

| คำนำหน้า        | นางสาว        |  |
|-----------------|---------------|--|
| ชื่อ *          | สุขใจสอง      |  |
| นามสกุล *       | ວຮັນໃຈ        |  |
| สถานประกอบการ   | Abc           |  |
| ที่อยู่ปัจจุบัน |               |  |
| ຈັงหວັດ *       | กรุงเทพมหานคร |  |
| ວຳເກວ *         | บางกอกใหญ่    |  |
| ตำบล *          | วัดท่าพระ     |  |
| เบอร์โทรศัพท์ * | 0120278038    |  |
|                 |               |  |

รูปที่ 31 แสดงหน้าจอรายละเอียดส่วนตัว

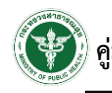

 กรณีเปลี่ยนรหัสผ่าน ระบบแสดงหน้าจอสำหรับเปลี่ยนรหัสผ่านดังรูป สามารถแก้ไขรหัสผ่านได้ตาม ต้องการ เมื่อแก้ไขเรียบร้อยให้คลิกปุ่ม ยืนยัน

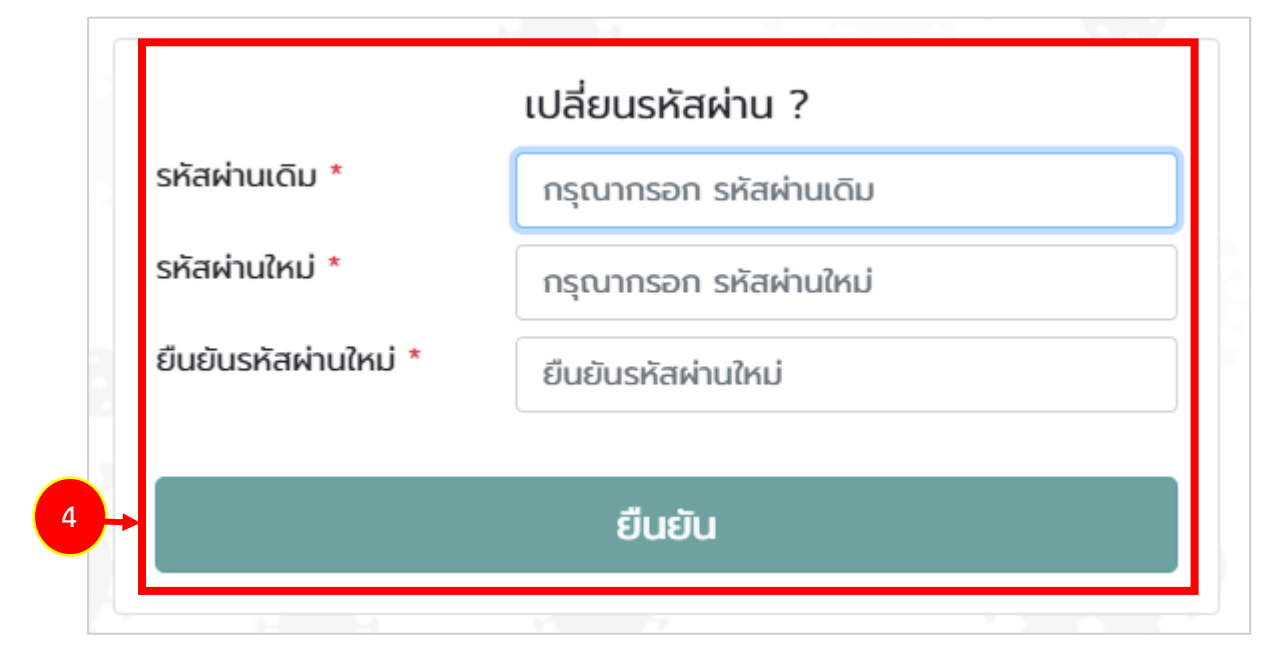

รูปที่ 32 แสดงหน้าจอเปลี่ยนรหัสผ่าน

5. กรณีเรียกดู Health Point ระบบแสดงข้อมูล Health Point ดังนี้

|                           |                 | Save Thai |           |   |  |
|---------------------------|-----------------|-----------|-----------|---|--|
| 希 หน้าหลัก / Health point |                 |           |           |   |  |
| 5+                        | คะแนนรวมที่ได้: |           | 11        |   |  |
|                           | ประวัติ         | s         | ายละเอียด | 5 |  |

รูปที่ 33 แสดงหน้าจอ Health Point

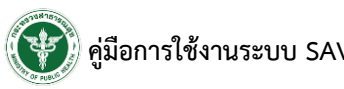

6. กรณีเรียกดูเกี่ยวกับ ระบบแสดงข้อมูลเกี่ยวกับ SAVE THAI กรมอนามัยดังรูป

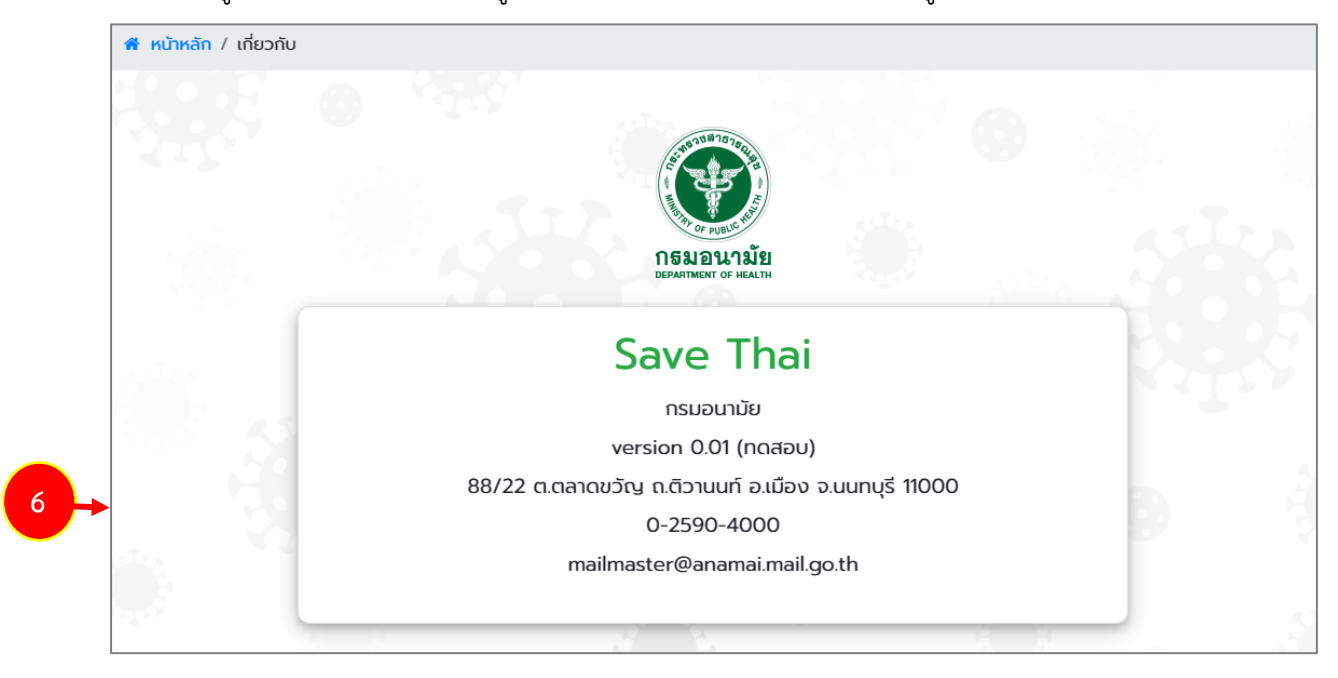

รูปที่ 34 แสดงหน้าจอเกี่ยวกับ Save Thai

### บทที่ 5 การออกจากระบบ (Log Out)

- 1. หากต้องการออกจากระบบ ให้ปิดหน้าจอ 📩 หรือคลิกที่ปุ่ม 💷
- 2. จากนั้นคลิกเมนู ออกจากระบบ

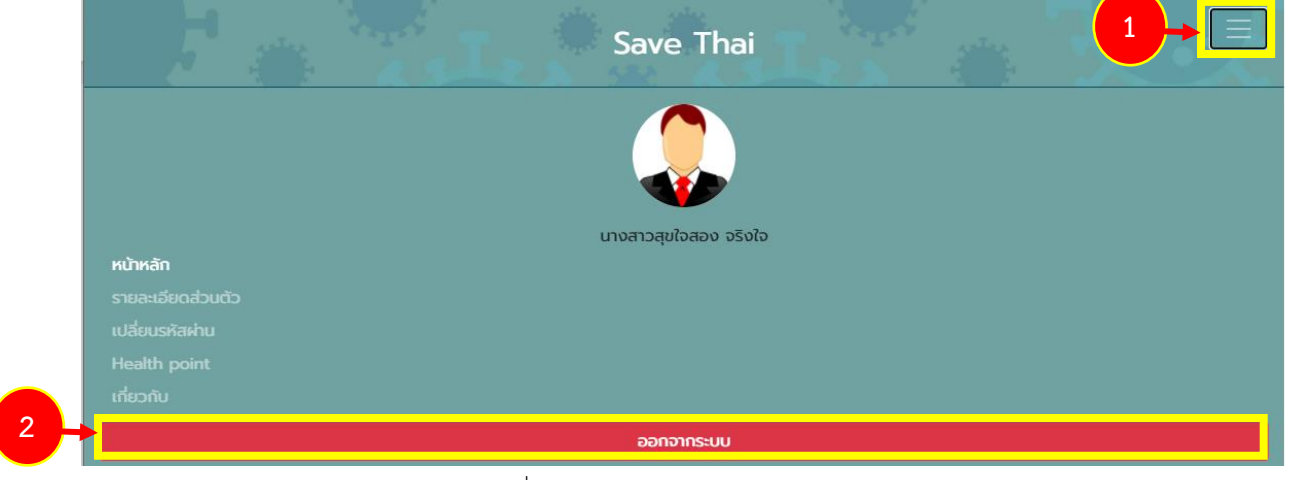

รูปที่ 35 แสดงหน้าจอเมนูของระบบ

3. ระบบแสดงหน้าต่างยืนยันการออกจากระบบ ให้คลิกปุ่ม **ตกลง** เพื่อออกจากระบบ

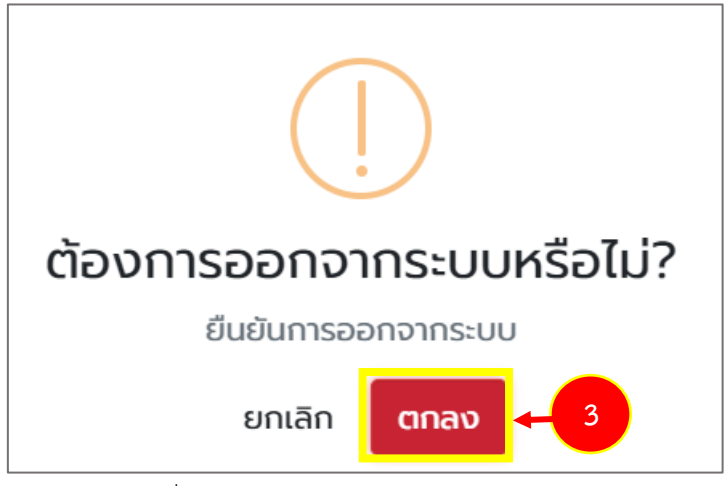

รูปที่ 36 แสดงหน้าต่างยืนยันการออกจากระบบ